## **CREDO School**

CREDO Detector and other mobile applications

Michał Niedźwiecki\*, Aleksander Ćwikła\*, Marta Marek\*\* \*Cracow University of Technology \*\*Astroparticle Physics Enthusiast

## Agenda

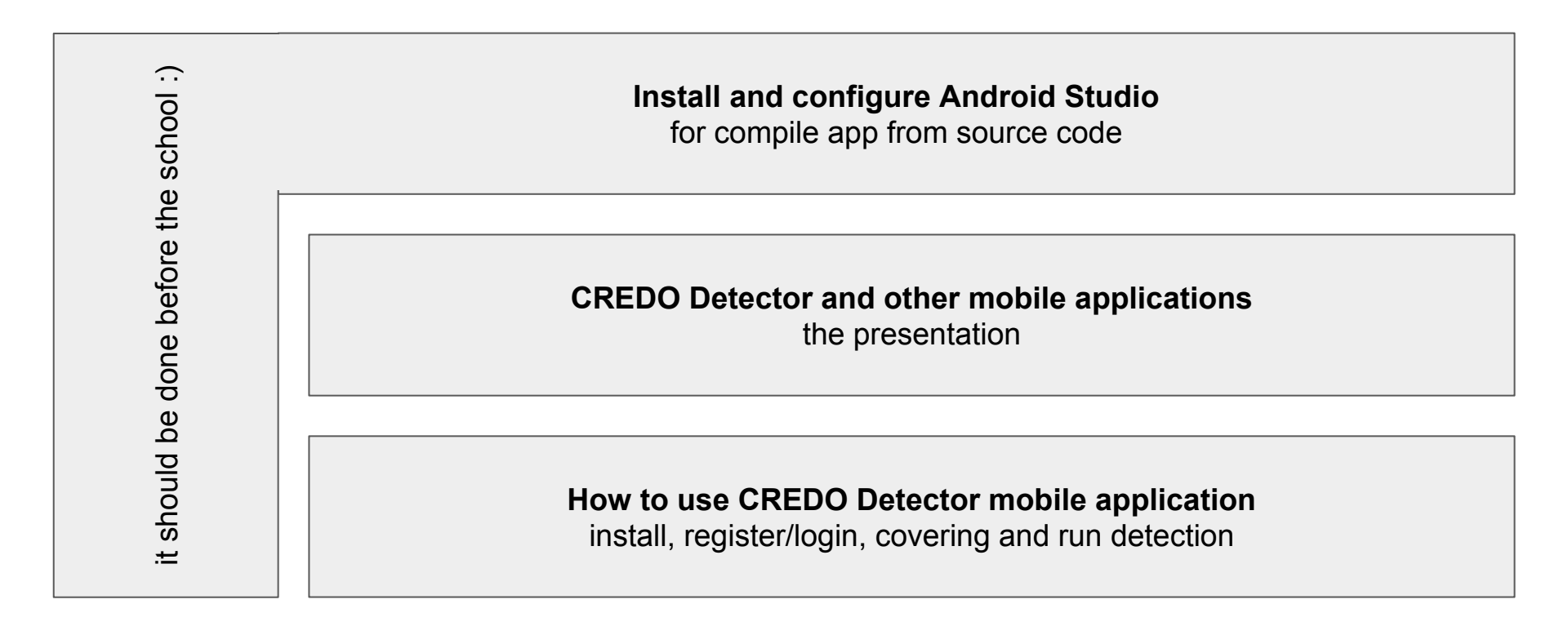

#### Compile CREDO Detector Android app from source code

and contribute on GitHub project

### Install and configure Android Studio

## Please download and install Android Studio 3.2: <u>https://developer.android.com/studio/</u>

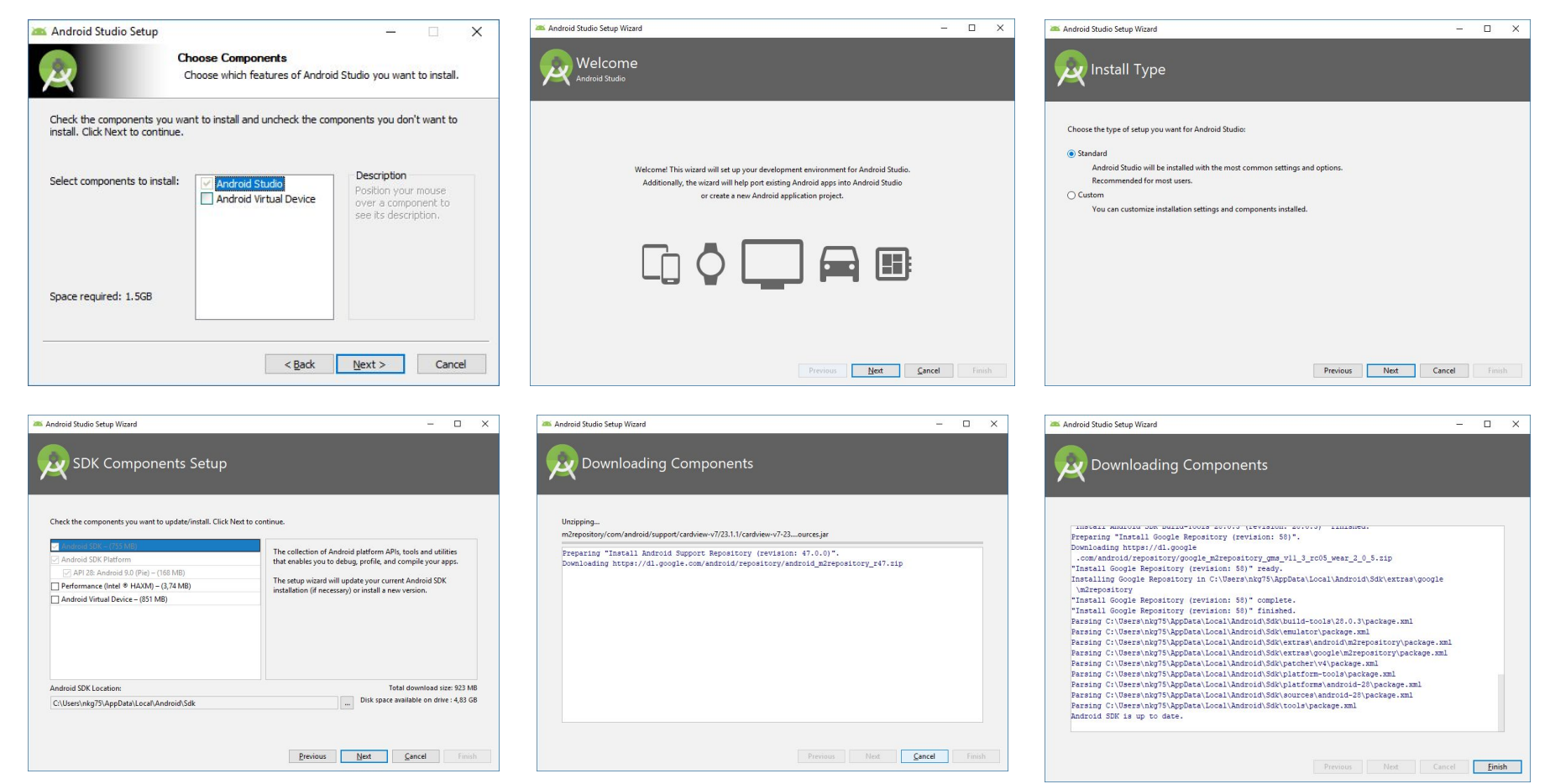

### Clone repository from GitHub

Please open Android Studio and click on menu: **File**  $\rightarrow$  **Project from Version Control**  $\rightarrow$  **Git** 

#### https://github.com/credo-science/credo-detector-android.git

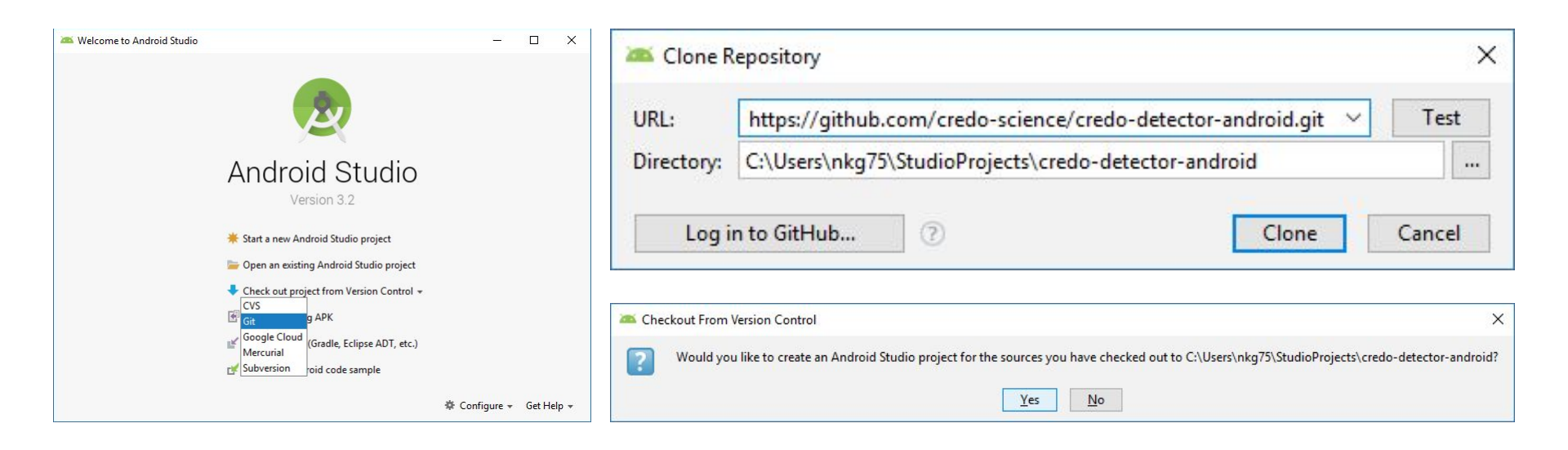

### Android project import

| 🎮 Import Project                                                                                                  | ×                                                                                             | 🚈 Import Project                                                                                                    | ×                                                                                                    | 🛎 Import Project                                                                                 |                                                                                                    | ×                               |
|----------------------------------------------------------------------------------------------------|-----------------------------------------------------------------------------------------------|----------------------------------------------------------------------------------------------------|----------------------------------------------------------------------------------------------------|--------------------------------------------------------------------------------------------------|----------------------------------------------------------------------------------------------------|---------------------------------|
| Create project from gxisting sources     Import project from external model                                       |                                                                                               | Project n <u>a</u> me: credo-detector-android<br>Project location: C:\Users\nkg75\StudioProjects\credo-det                                                                            | ector-android                                                                                                    | Source files for your p<br>be added to the proje<br>Note: the program wi                         | rroject have been found. Please choose directories that will<br>ct roots. These paths correspond to default (root, unnamed, top level) pack<br>II recognize only those source files, that are located under these directories.                                                                                                    | ages.                           |
| S Gradle                                                                                                    |                                                                                               | Project format: idea (directory based) V                                                                                                    |                                                                                                    | C:\Users\nkg75\S<br>C:\Users\nkg75\S<br>C:\Users\nkg75\S<br>C:\Users\nkg75\S<br>C:\Users\nkg75\S | tudioProject\credo-detector-android\app\src\androidTest\java<br>tudioProject\credo-detector-android\app\src\main<br>tudioProjectscd-detector-android\app\src\test\java<br>tudioProjects\credo-detector-android\app\src\test\java                                                                                                    | Java<br>Android<br>Java<br>Java |
|                                                                                                    | Previous Next Cancel Help                                                                     | Previ                                                                                                    | ious Next Cancel Help                                                                                                   |                                                                                                  | Previous Next Cancel                                                                                                    | Help                            |
| 🛎 Import Project                                                                                                  | ×                                                                                             | import Project                                                                                                    | ×                                                                                                    | 🛎 Import Project                                                                                 |                                                                                                    | ×                               |
| Please review libraries found. At this stage you can se<br>exclude particular libraries from the project, or move | et library names that will be used in the project,<br>individual files between the libraries. | Please review suggested module structure for the project. A<br>exclude particular modules from the project, merge or split<br>All dependencies between the modules as well as depende | At this stage you can set module names,<br>individual modules.<br>ncies on the libraries will be automatically updated. | Please select project SD<br>This SDK will be used by<br>+ -                                      | K.<br>y default by all project modules.                                                                                                    |                                 |
| P Alle Ale                                                                                                    |                                                                                               | 1 Mic Ale                                                                                                    |                                                                                                    | 1.8                                                                                              | Name: 1.8                                                                                                    |                                 |
| Libraries                                                                                                    | Library contents                                                                              | Modular                                                                                                    | Andula dependencies                                                                                                    | 👾 Android API 28 Plat                                                                            | JDK home path: C:\Program Files\Android\Android Studio\jre                                                                                                    |                                 |
| ☑ IIII gradle-wrapper (C:\Users\nkg75\StudioProjec                                                                | ts\c 📗 gradle-wrapper.jar (C:\Users\nkg75\StudioProjects\cred                                 | Imadules     Imadules     Imadules     Imadules     Imadules                                                                                                    |                                                                                                    |                                                                                                  | Classpath Sourcepath Annotations Documentation Paths                                                                                                    |                                 |
|                                                                                                    |                                                                                               | Imain (C:\Users\nkg75\StudioProjects\credo-dete     Ima test (C:\Users\nkg75\StudioProjects\credo-detect     Ima test (C:\Users\nkg75\StudioProjects\credo-detect                     | Nothing to show                                                                                                    |                                                                                                  | C\Program Files\Android\Android Studio\jre\jre\lib\charset.sjar C\Program Files\Android\Android Studio\jre\jre\lib\charset.sjar C\Program Files\Android\Android Studio\jre\jre\lib\jre.sjar C\Program Files\Android\Android Studio\jre\jre\lib\jre.sjar C\Program Files\Android\Android Studio\jre\jre\lib\Jre\Jib\resource.jar C\Program Files\Android\Android Studio\jre\jre\lib\Jre\Jib\resource.jar C\Program Files\Android\Android Studio\jre\jre\lib\Jre\Jib\resource.jar C\Program Files\Android\Android Studio\jre\jre\lib\Jre\Jib\resource.jar C\Program Files\Android\Android Studio\jre\jre\Lib\Jre\Jib\resource.jar C\Program Files\Android\Android Studio\jre\jre\Lib\Jre\Jib\resource.jar C\Program Files\Android\Android Studio\jre\jre\Lib\Jre\Jib\resource.jar C\Program Fil | 64jar +                         |
|                                                                                                    | Previous Next Cancel Help                                                                     | Previ                                                                                                    | ious Next Cancel Help                                                                                                   |                                                                                                  | Previous Next Cancel                                                                                                    | Help                            |

#### Download dependency by Gradle builder

![](_page_5_Picture_1.jpeg)

![](_page_5_Picture_2.jpeg)

#### Prepare smartphone to working with Android Studio

For ADB to recognize your device as a target for deploying debuggable APKs, you must first enable USB debugging in the on-device developer options.

Depending on the version of Android you're using, proceed as follows:

- On Android 8.0 and higher, go to Settings > System > About phone and tap Build number seven times.
- On Android 4.2 through 7.1.2, go to Settings > About phone and tap Build number seven times.

Return to the main **Settings** menu to find **Developer options** at the bottom. In the Developer options menu, scroll down and enable **USB debugging**.

#### Prepare smartphone: screen shots

![](_page_7_Picture_1.jpeg)

Settings

Date & time

Languages & input

Backup & reset

{ } Developer options

System updates About phone

G Google

0

æ

0

Advanced

Ŧ

()

| i K/s • 🕩 💌 🗖 🗖 🖉 🔰 🔍 11:44 | 🛥 🤶 Developer optic                                            |
|-----------------------------|----------------------------------------------------------------|
|                             | On                                                             |
|                             | Get logs                                                       |
|                             | Take bug report                                                |
| ummer Time                  | Desktop backup passw<br>Desktop full backups aren't current    |
| sh (Poland)                 | Stay awake<br>Screen will never sleep while charge             |
|                             | Enable Bluetooth HCI s<br>Capture all bluetooth HCI packets in |
|                             | OEM unlocking<br>Allow the bootloader to be unlocked           |
|                             | Running services                                               |
|                             | WebView implementat                                            |
|                             | Advanced reboot                                                |

| S A3010_28_180915                                             |         |
|---------------------------------------------------------------|---------|
|                                                               |         |
| 57.4 K/s 🕕  🖌                                                 | 0 11:45 |
| Developer options                                             |         |
|                                                               |         |
|                                                               |         |
| gs                                                            |         |
| bug report                                                    |         |
| op backup password<br>full backups aren't currently protected |         |
|                                                               |         |
| ill never sleep while charging                                |         |
| e Bluetooth HCI snoop log                                     |         |
| unlocking                                                     |         |
| bootloader to be unlocked                                     |         |
| ng services                                                   |         |
| I control currently running services                          |         |
| iew implementation                                            |         |
| nced reboot                                                   |         |
| locked, repoor item will bring you a dialog to chose to       |         |

0.00 K/s 🕕 💌 🖌 🗘 11:43

|                           | 0.00 K/s 🕕 💌 🖌 🗘 11:42 |
|---------------------------|------------------------|
| $\leftarrow$ Phone status |                        |
| Model<br>ONEPLUS A3010    |                        |
| OxygenOS version          |                        |
| RAM<br>6GB                |                        |
| Storage<br>12868          |                        |
| Android version           |                        |

Android security patch level September 1, 2018

Baseband version MPSS.TH.2.0.c1.9-00102-M8996FAAAANAZM-1.99649.1.118107.1

```
Kernel version

Sales

OneFl

Sales

a developer.
```

Build number ONEPLUS A3010\_28\_180915

![](_page_7_Picture_10.jpeg)

#### 

Sat Sep 15 02:06. You are now a develop Build number

![](_page_7_Picture_13.jpeg)

#### Run on smartphone

Click on menu  $\mathbf{Run} \rightarrow \mathbf{Run}$  'app' and check your smartphone from list:

![](_page_8_Picture_2.jpeg)

### Troubleshooting

If you have previous installation from Google Play, you must uninstall it. Google Play apk is signed by CREDO Team key. Your apk will be signed by debug key generated during Android Studio installation.

| 🛎 App | Dication Installation Failed X                                                                                                    |
|-------|----------------------------------------------------------------------------------------------------|
| ?     | Installation failed with message INSTALL_FAILED_UPDATE_INCOMPATIBLE: Package science.credo.mobiledetector signatures do not match the previously installed version; ignoring!.<br>It is possible that this issue is resolved by uninstalling an existing version of the apk if it is present, and then re-installing. |
|       | WARNING: Uninstalling will remove the application data!                                                                                                    |
|       | Do you want to uninstall the existing application?                                                                                                    |
|       | OK Cancel                                                                                                    |

#### Build APK

If you want build APK for share please clicks on menu:  $Build \rightarrow Build bundles(s) / APK(s) \rightarrow Build APK(s)$ 

The APK file will be stored in: ...\app\build\outputs\apk\debug

![](_page_10_Picture_3.jpeg)

### Important parts of source code

.../science/credo/mobiledetector/detection/CameraPreviewCallbackNative.kt

Contains on Preview Frame method: analyse image from camera:

- 1. Save timestamp and run in async mode:
  - a. Make histogram of frame
  - b. If frame is darkness that **average factor** and black pixels is more than **black count** then go to find hits:
    - i. If brightest pixel is brighter than max factor, cut image with margin and send to server
    - ii. Fill cuted area by 0 bright pixel
    - iii. Do i. point again

.../science/credo/mobiledetector/DetectorService.kt

Setup camera and turn on.

#### User interface localisation

```
.../res/values/strings.xml, .../res/values-pl/strings.xml,
.../res/values-{lang}/strings.xml etc.
```

Interface translation. {lang} is the 2-letters language suffix. Android supports more specialized {lang} suffix i.e. "en-rGB".

If you want make translation please create .../res/values-{lang}/ directory and copy string.xml from ...res/values/strings.xml. Now please change all messages like:

```
<string name="button_go_to_experiment">Go to experiment</ string>
```

To:

<string name="button\_go\_to\_experiment">Uruchom eksperyment!</ string>

Please test your localisation before sent to authors. Some messages may be too long and may be cut on interface. But you can fix the layout issue and send fixed whole project :)

#### Contribute in GitHub

Sending fixed source code to authors via e-mail is confusing. Best way is:

- 1. **Create** your GitHub account
- 2. Go to Fork project on your account
- 3. **Clone** project from your fork to Android Studio, make changes and **push** to GitHub
- 4. Make pull request on GitHub website to authors

![](_page_13_Picture_6.jpeg)

#### Commit and push changes to GitHub repository

🛎 credo-detector-android [C:\Users\nkg75\StudioProjects\credo-detector-android] - ...\app\src\main\res\values-pl\strings.xml [app] - Android Studio

<u>File Edit View Navigate Code Analyze Refactor Build Run Tools VCS Window Help</u>

| credo-detector-android > is app > is src > is main > is res > is values-pl > is src                                                                                                    | rings.xml 〉                                                                                                    |                                                                                                    | 🔨 🔚 app 🗸 🛛                                | ▶ ┼ 咻 峠 ^ ⊑ ■ ♥ ♥ 馏 ๖ ◙ ⊑ 🛓 ⊑ ♀ !                                                                                                    |
|----------------------------------------------------------------------------------------------------|----------------------------------------------------------------------------------------------------|----------------------------------------------------------------------------------------------------|--------------------------------------------|----------------------------------------------------------------------------------------------------|
| 명 🖷 Android 👻 😳 崇 🕸 🕅                                                                                                    | StatsManager.kt >                                                                                                    | 🗧 🧟 DetectionStats.kt 🛛 🧟 CameraSurfaceHolder.kt 🗶 🧟 DetectorService.kt 🖉 🍰 values\strings.xml 🗶 🍰 pl\strings.xml ×                                                                                                    | *≣5                                        | Assistant ∰ - →I                                                                                                    |
|                                                                                                    | Edit translations                                                                                                    | for all locales in the translations editor. Open e                                                                                                    | ditor Hide notification                    | Troubleshoot device connection issues.                                                                                                    |
| Image: Constraint of the constraint of the constraint | Q.* ekspe           80           81           82           83           84           85           86           87           88           89           90           91           92           93           94           95           96           97           98           99           90           91           92           93           94           95           96           97           98           99           90           1001           102           103           104 | Commit Changes     Commit Changes     Commit Changes     Commit Changes     Commit Changes     Commit Message     Commit Message     Commit | <pre>&lt;    ×    ×</pre>                  | Troubleshoot device connection issues.         This guide helps you troubleshoot issues connecting and running your app on a physical device.         View the device setup instructions in a browser.         (2) Enable USB debugging         For ADB to recognize your device as a target for deploying debuggable APKs, you must first enable USB debugging in the on-device developer options.         Depending on the version of Android you're using, proceed as follows:         • On Android 8.0 and higher, go to Settings > System > About phone and tap Build number seven times.         • On Android 4.2 through 7.1.2, go to Settings > About phone and tap Build number seven times.         Return to the main Settings menu to find Developer options at the bottom. In the Developer options menu, scroll down and enable USB debugging. |
| strings.xml (hu)<br>strings.xml (h)<br>strings.xml (p)<br>strings.xml (pt-rBR)                                                                                                    | 105<br>106<br>107<br>108<br>109                                                                                                    | ► Diff                                                                                                    | szy niż max factor                         |                                                                                                    |
| Version Control:       Local Changes:       Log       Console ×         Version Control:       Local Changes:       Log       Console ×         Version Control:       Local Changes:       Log       Console ×         Version Control:       Local Changes:       Log       Console ×         Version Control:       Local Changes:       Log       Console ×         Version Control:       Local Changes:       Log       Console ×         Version Control:       Log       E       Log       Console ×         Version Control:       Version Control:       Version Control:       Version Control:         Version Control:       Version Control:       Version Control:       Version Control:         Version Control:       Version Control:       Version Control:       Version Control:         Version Control:       Version Control:       Version Control:       Version Control:         Version Control:       Version Control:       Version Control:       Version Control:                                                                                                    | napp\src\main\res                                                                                                    | Zatrzymany ponieważ telefon je       66       2atrzymany ponieważ telefon jeś          (/string)       7       67       67          68       68       (/string)           68        (/string)                                                                                                    | or the device you are of<br>sing platform. | reploying to is installed.                                                                                                    |
| 1 file committed: Comment of changes (moments and)                                                                                                    | ar                                                                                                    |                                                                                                    |                                            | 90-64 CRLE: LITE-8 Git experiments : Context < no context > %                                                                                                    |
| The comment of changes (moments ago)                                                                                                    | School agenda                                                                                                    | Prez 👩 Comparing credo-sci 👩 Localize your ann LA 🚿 credo-detector-andro 🗮 Kalkulator 🧖 Be                                                                                                    | z tytułu – Paint                           |                                                                                                    |

#### Making push request to authors

| Some changes  | ✓ app 1 file C:\Users\nkg75\St<br>✓ src\main\res\values-pl 1 |
|---------------|--------------------------------------------------------------|
|               |                                                              |
| ush Iags: All |                                                              |

| 🙀 Download Android Stud 🗙                                                                                                    | 🗘 dzwiedziu-nkg/credo-de 🗙 📫 D                                                                                                    | ownload Android Studi 🗙 🛛 🙆 cd.                                                                                           | - Tłumaczenie po ang 🗙 📃 🚽                                                                                                    | + _                                                                                                    | ×                                               |
|----------------------------------------------------------------------------------------------------|----------------------------------------------------------------------------------------------------|----------------------------------------------------------------------------------------------------|----------------------------------------------------------------------------------------------------|----------------------------------------------------------------------------------------------------|-------------------------------------------------|
| - → C 🔒 GitHub, Inc<br>Aplikacje ★ Bookmarks 🕅                                                                                                    | [US]   https://github.com/dzwiedziu<br>GeoKrety Logger - ni 🛛 🛞 GeoKrety Lo                                                                                                    | i-nkg/credo-detector-android<br>gger - p: 🌓 bliw 💋 Gravity Sir                                                            | 🖈 🖪 🔯 (                                                                                                    | <ul> <li></li></ul>                                                                                                    | ) :<br>akładł                                   |
| Search or jump to                                                                                                    | 7 Pull reques                                                                                                    | sts Issues Marketplace Expl                                                                                               | ore                                                                                                    | + -                                                                                                    | <b>7</b> 0 -                                    |
| <sup>7</sup> dzwiedziu-nkg / credo<br>forked from credo-science/credo-det                                                                                                    | -detector-android                                                                                                    |                                                                                                    | O Unwatch ▼ 1                                                                                                    | ★ Star 0 ¥ Fork                                                                                                    | 1                                               |
| ↔ Code រឿ Pull requests                                                                                                    | 0 III Projects 0 💷 Wiki                                                                                                    | 且 Insights 🛛 🛱 Settings                                                                                                   |                                                                                                    |                                                                                                    |                                                 |
| REDO detector as Android                                                                                                    | application                                                                                                    |                                                                                                    |                                                                                                    |                                                                                                    | Edit                                            |
| lanage topics                                                                                                    |                                                                                                    |                                                                                                    |                                                                                                    |                                                                                                    |                                                 |
| Nanage topics                                                                                                    | پو 23 branches                                                                                                    | 🛇 0 releases                                                                                                    | 1 5 contributors                                                                                                    | ಶ್ರೇ MIT                                                                                                    |                                                 |
| Aanage topics<br>(7) 148 commits<br>Branch: master  New pull rec                                                                                                    | ₽ 23 branches                                                                                                    | © 0 releases                                                                                                    | 1     5 contributors       new file     Upload files                                                                                                    | कु MIT<br>d file                                                                                                    | ıd▼                                             |
| Anage topics<br>This branch: master                                                                                                    | پ 23 branches<br>uest<br>science:master.                                                                                                    | © 0 releases                                                                                                    | 1 5 contributors                                                                                                    | 쇼 MIT<br>d file Clone or downloa<br>) Pull request 을 Comp                                                                                                 | a <b>d -</b><br>Dare                            |
| fanage topics          148 commits         Branch: master •       New pull rec         This branch is even with credo-         add dzwiedziu-nkg Update librarie                      | الله 23 branches<br>السعة<br>science:master.<br>s and Build Tools                                                                                                    | © 0 releases                                                                                                    | 22 5 contributors       new file     Upload files       Fin       I       Late                                                                                                    | 호 MIT<br>d file Clone or downlos<br>?) Pull request (함) Comp<br>st commit 361bca1 2 days                                                                  | a <b>d ▼</b><br>⊃are<br>ago                     |
| Aanage topics          ① 148 commits         Branch: master ▼       New pull rec         This branch is even with credo-         Market dzwiedziu-nkg Update librarie         The app | یک 23 branches<br>uest<br>science:master.<br>s and Build Tools<br>Update libraries and Build Too                                                                                                    | © 0 releases                                                                                                    | L 5 contributors                                                                                                    | MIT<br>d file Clone or downloa<br>), Pull request 은 Comp<br>st commit 361bca1 2 days<br>2 days                                                            | ad -<br>Dare<br>ago<br>ago                      |
| Anage topics This branch: master  Azwiedziu-nkg Update librarie app doc                                                                                                    | ŷ 23 branches<br>uest<br>science:master.<br>s and Build Tools<br>Update libraries and Build Too<br>Finish description of ping ang                                                                                                    | ♥ 0 releases           Create           ols           g detection frame                                                   | Image: Second ributors       New file     Upload files       Fin       Image: Second ributors       Image: Second ributor ributors       Image: Second ributor ributor ributors       Image: Second ributor ributori ributor ributor ributor ributor ributor rib                                                                                                    | ي MIT<br>d file Clone or downloa<br>Pull request الله Comp<br>st commit 361bca1 2 days<br>2 days<br>3 months                                              | ad ▼<br>Dare<br>ago<br>ago                      |
| Aanage topics<br>This branch: master  New pull rec<br>This branch is even with credo-<br>dawiedziu-nkg Update librarie<br>app<br>doc<br>gradle/wrapper                                | Y 23 branches     Y 23 branches     Science:master.     S and Build Tools     Update libraries and Build Tool     Finish description of ping ang     Update do Android Studio 3.3                                                                                                | ♥ 0 releases           Create           ols           g detection frame           2 and target API to 28                  | Image: Source of the second second | 호 MIT<br>d file Clone or downloa<br>? Pull request ② Comp<br>st commit 361bca1 2 days<br>2 days<br>3 months<br>2 days                                     | ad ▼<br>Dare<br>ago<br>ago<br>ago               |
| Aanage topics<br>T148 commits<br>Branch: master  New pull rec<br>This branch is even with credo-<br>duited librarie<br>app<br>doc<br>gradle/wrapper<br>J. gitignore                   |                                                                                                    | ♥ 0 releases           Create           Create           ols           g detection frame           2 and target API to 28 | 12 5 contributors       new file     Upload files       I       I       I       I                                                                                                    | ی MIT<br>d file Clone or downloo<br>Pull request اک Comp<br>st commit 361bca1 2 days<br>2 days<br>3 months<br>2 days<br>6 months                          | ad 🕶<br>Dare<br>ago<br>ago<br>ago<br>ago        |
| Anage topics  This branch is even with credo- dzwiedziu-nkg Update librarie  doc  gradle/wrapper  Jucense                                                                             | P 23 branches       uest       science:master.       s and Build Tools       Update libraries and Build Tool       Update do Android Studio 3.4       Finish description of ping ang       Update do Android Studio 3.4       First code publication       Change license to MIT | ♥ 0 releases                                                                                                    | S contributors       new file     Upload files     Fin       I     I     I       I     I     I                                                                                                    | 호 MIT<br>d file Clone or downlos<br>?) Pull request 한 Comp<br>st commit 361bce1 2 days<br>2 days<br>3 months<br>2 days<br>6 months<br>6 months            | ad 🔻<br>Dare<br>ago<br>ago<br>ago<br>ago<br>ago |
| Aanage topics<br>This branch is even with credo-<br>a dzwiedziu-nkg Update librarie<br>app<br>doc<br>gradle/wrapper<br>gradle/wrapper<br>J. gitignore<br>LICENSE<br>README.md         |                                                                                                    | ♥ 0 releases           Create           ols           g detection frame           2 and target API to 28                  | Image: Source of the second second | 호 MIT<br>d file Clone or downlow<br>? Pull request 은 Comp<br>st commit 361bca1 2 days<br>2 days<br>3 months<br>2 days<br>6 months<br>6 months<br>5 months | ad T                                            |

#### Sending push request to authors

![](_page_16_Picture_1.jpeg)

![](_page_16_Picture_2.jpeg)

#### How we see your push request?

![](_page_17_Picture_1.jpeg)

# Thanks for attention and welcome to contribution!